# Getting started with Windows<sup>®</sup> 8 and RT

You can use the OverDrive app to get eBooks, audiobooks, streaming videos, and periodicals from your library on your Windows 8 or RT device. Windows 8 comes on tablets and computers, and Windows RT comes on tablets like the Microsoft Surface RT and Surface 2. *Note:* Some digital formats may not be available from all libraries.

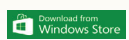

#### Step 1

Install the OverDrive app from the Windows Store.

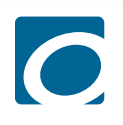

#### Step 2

Open the OverDrive app and follow the prompts to create an OverDrive account and log in. If you're under 13, select **I am under 13 years old** instead.

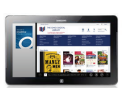

### Step 3

In the OverDrive app, select the **Add a library** button, then follow the prompts to find your library's OverDrive website.

- Once you find it, swipe down (or right click) on your library to save it to your "My libraries" list.
- Click or tap your library's name to start browsing.

## Step 4

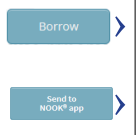

Log into your library's OverDrive website with your library card and borrow a title.

**Note:** Magazines and newspapers work a little differently than other digital titles. They have a **Send to NOOK app** button instead of a **Borrow** button, and to read them, you'll need to install the NOOK reading app from the Windows Store. See our "getting started with periodicals" guide for more help.

## Step 5

Find borrowed titles under your account on your library's OverDrive website. You can:

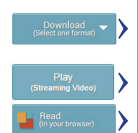

- **Download** EPUB eBooks\* and MP3 audiobooks directly to the OverDrive app.
- Select **Play** to play streaming videos right in your browser.
- Select **Read** to open and read eBooks right in your browser.
- If you've installed the Kindle<sup>®</sup> reading app from the Google Play store on your Kobo, select **Kindle Book** (U.S. only) to complete checkout on Amazon's website and send the book to your Kindle reading app.

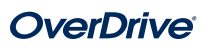